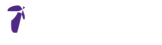

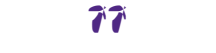

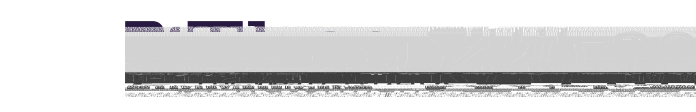

## C C R aS A Sa

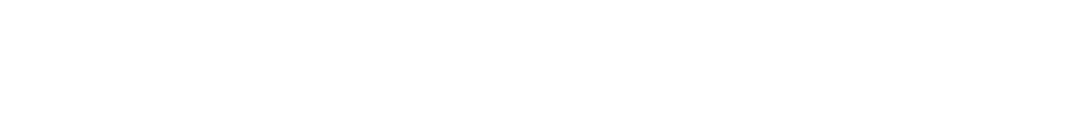

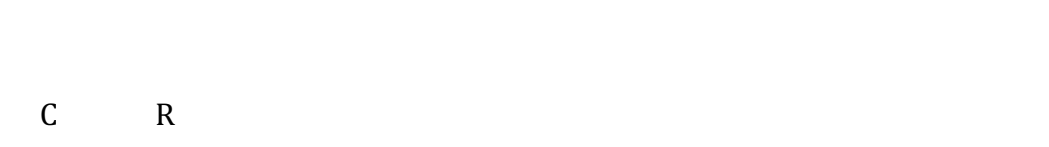

## C C M C R